# GloLine

### ИНСТРУКЦИЯ ПО РАБОТЕ С ПЛАТЕЖНЫМ ТЕРМИНАЛОМ

#### ОПЛАТА ЗА ПИТАНИЕ В ШКОЛЕ

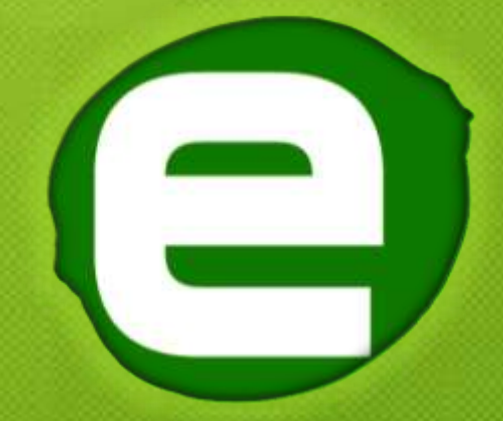

г. САНКТ-ПЕТЕРБУРГ 2013 Г.

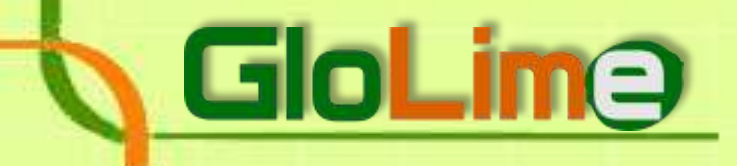

#### РЕШЕНИЕ «ГЛОЛАЙМ. ШКОЛЬНОЕ ПИТАНИЕ»

#### Уважаемые родители!

Школа, в которой учится Ваш ребенок, переводится на безналичный способ оплаты питания в школьной столовой и буфете.

Переход на данный способ оплаты осуществляется на основе решения для школы «Глолайм. Школьное питание».

Данное решение позволяет Вам: точно знать, что деньги, выделенные на питание в школе, ребенком потрачены по назначению; управлять тем, будет это горячее питание или продукция буфета.

Обращаем Ваше внимание! В платежных терминалах, размещенных в школе, нет никаких комиссий по оплате.

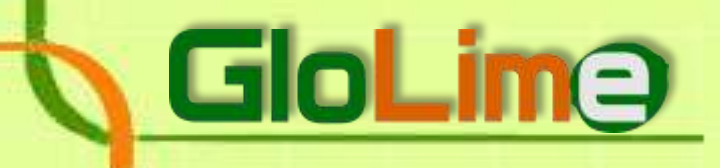

#### 1. НАЗНАЧЕНИЕ.

Платежный терминал (см. Фото 1) предназначен для внесения оплаты за питание на лицевой счет школьника или учителя в Комбинате питания.

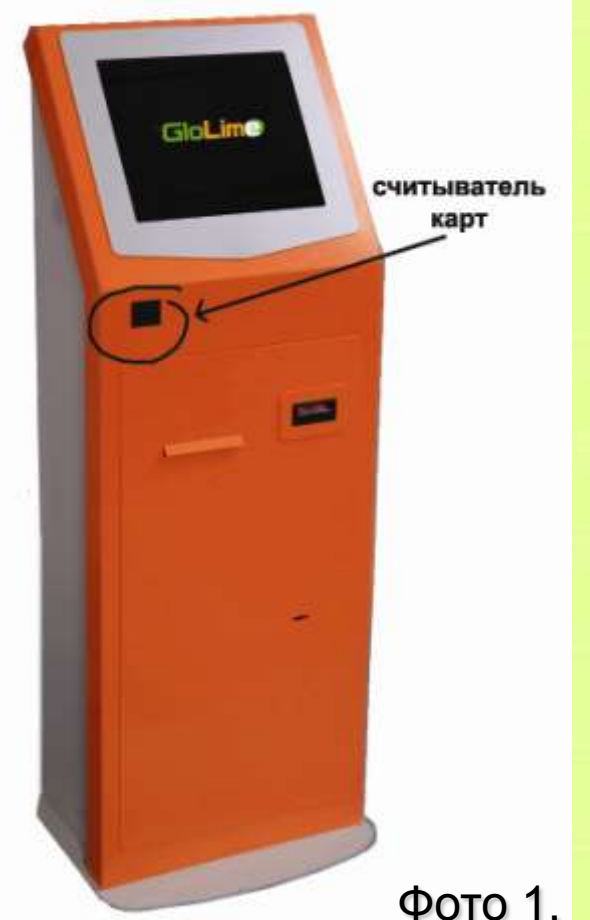

Платежный терминал позволяет:

✓ пополнить лицевой счет;

✓ получить отчет по расходованию средств лицевого счета за день, неделю, месяц.

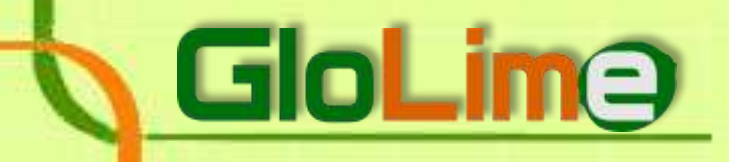

### 2. НАЧАЛО РАБОТЫ.

Когда Вы подходите к платежному терминалу, Вы видите стартовый экран (см. Фото 2).

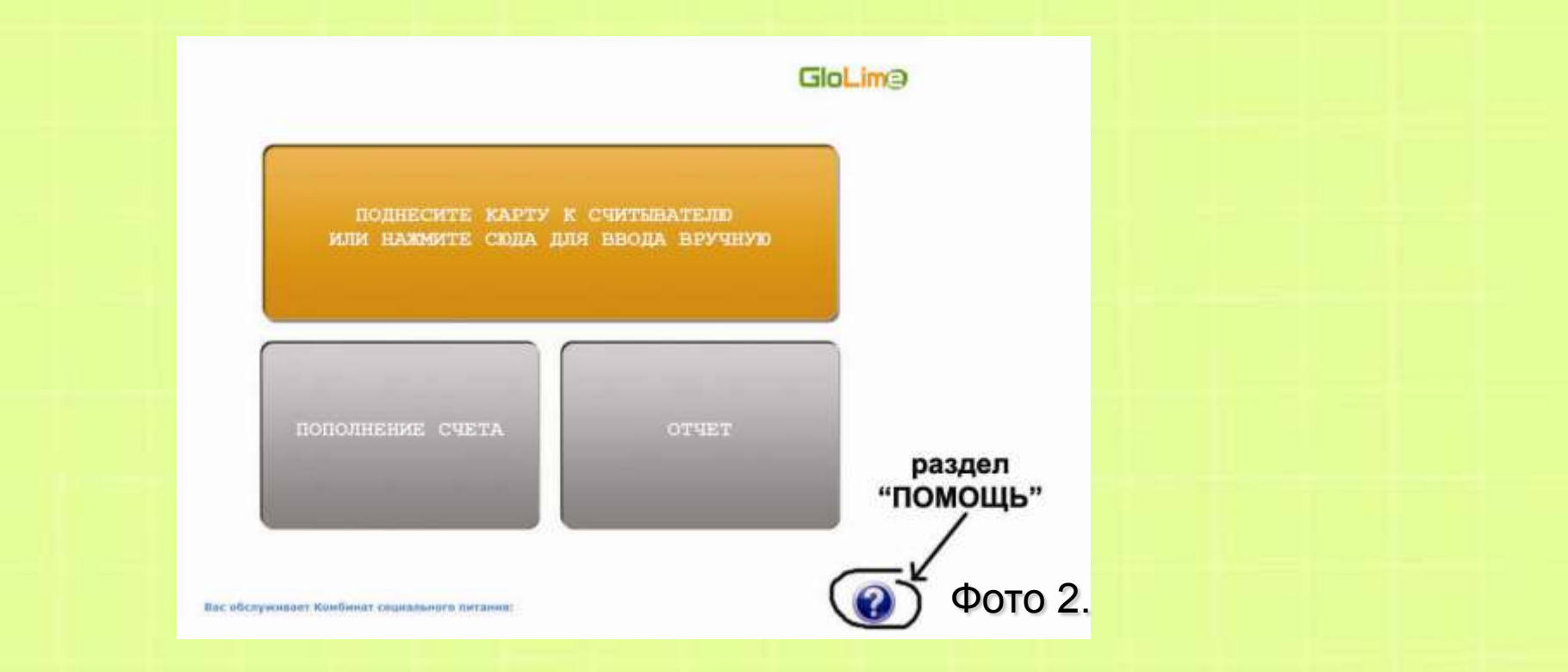

Для начала работы с платежным терминалом, подносите к считывателю (см. Фото 1) пластиковую карту, которой школьник рассчитывается в буфете.

## GIOLime

## 3. ЛИЧНЫЙ КАБИНЕТ.

После поднесения карты школьника к платежному терминалу, Вы попадаете в личный кабинет лицевого счета (см. Фото 3).

| ИВАНОВ2 ИВАН,                                                     |                             |                                                                                         |
|-------------------------------------------------------------------|-----------------------------|-----------------------------------------------------------------------------------------|
| Карта №1D5F41AD<br>Баланс буфет: 1938 р<br>Баланс горячее: 334 ру | /блей 0 коп.<br>блей 0 коп. |                                                                                         |
| Для изменения парол                                               | я нажмите сюда              | - ,                                                                                     |
| пополнение счета                                                  | otyet                       | для активации<br>карты при<br>замене<br>(доступно толы<br>ответственном<br>по питанию!) |

В верхней части экрана на оранжевом фоне Вы видите информацию о владельце лицевого счета: фамилия, имя, номер пластиковой карты, текущий остаток денег на счете на горячее питание и на буфет.

Из личного кабинета Вы можете перейти к пополнению лицевого счета (нажатие зеленой кнопки «Пополнение счета"), получению отчетов (нажатие кнопки "Отчет» на желтом фоне в правой части экрана).

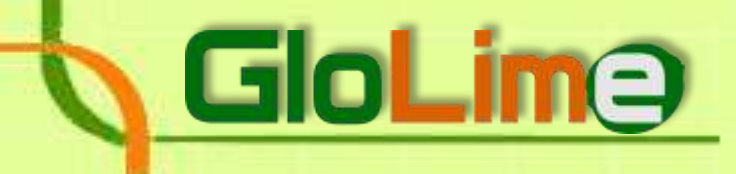

## 4. ПОПОЛНЕНИЕ ЛИЦЕВОГО СЧЕТА.

Для пополнения лицевого счета нажмите зеленую кнопку "Пополнение счета". На экране появится запрос - какой раздел лицевого счета пополняется: "Горячее питание" или "Буфет".

Выберите нужный пункт меню (см. Фото 4).

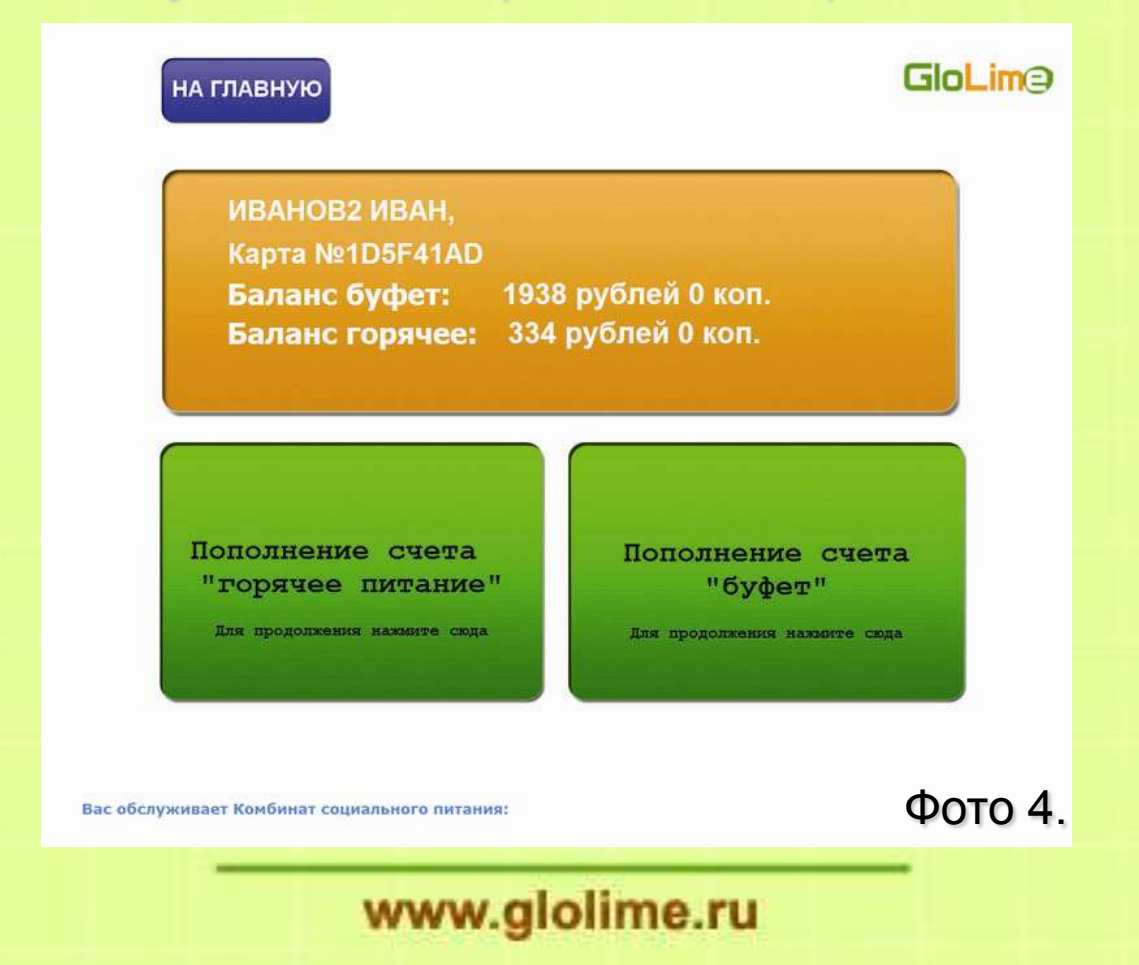

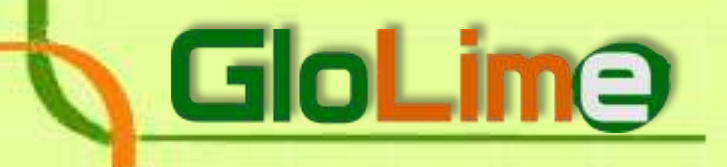

Откроется один из экранов: лицевой счет "Горячее питание" (см. Фото 5) или лицевой счет "Буфет" (см. Фото 6). На оранжевом фоне появится надпись "Вставьте купюры в купюроприемник".

| НА ГЛАВНУЮ                                                                    | GioLim@                | НА ГЛАВНУЮ                                                                           | GloLim@ |
|-------------------------------------------------------------------------------|------------------------|--------------------------------------------------------------------------------------|---------|
| Пополнение счета "Горячее пи<br>Вставьте купюры в купюроприе<br>Внесено:<br>0 | тание"<br>мник<br>руб. | Пополнение счета "Буфет"<br>Вставьте купюры в купюроприемник<br>Внесено: 0 руб.<br>0 |         |
| оплатить                                                                      |                        | ОПЛАТИТЬ                                                                             |         |
| Вас обслуживает Комбинат социального питания:                                 | Фото 5.                | Вас обслуживает Конбинат социального питания:                                        | Фото 6. |
| -                                                                             | wowen al               | olime ru                                                                             |         |

## GloLime

По мере того, как Вы вносите по одной купюре в купюроприемник (справа в нижней части терминала), на экране появляется сумма внесенных денег. После внесения намеченной суммы, нажмите кнопку "Оплатить" на зеленом фоне.

После нажатия, деньги зачисляются на лицевой счет.

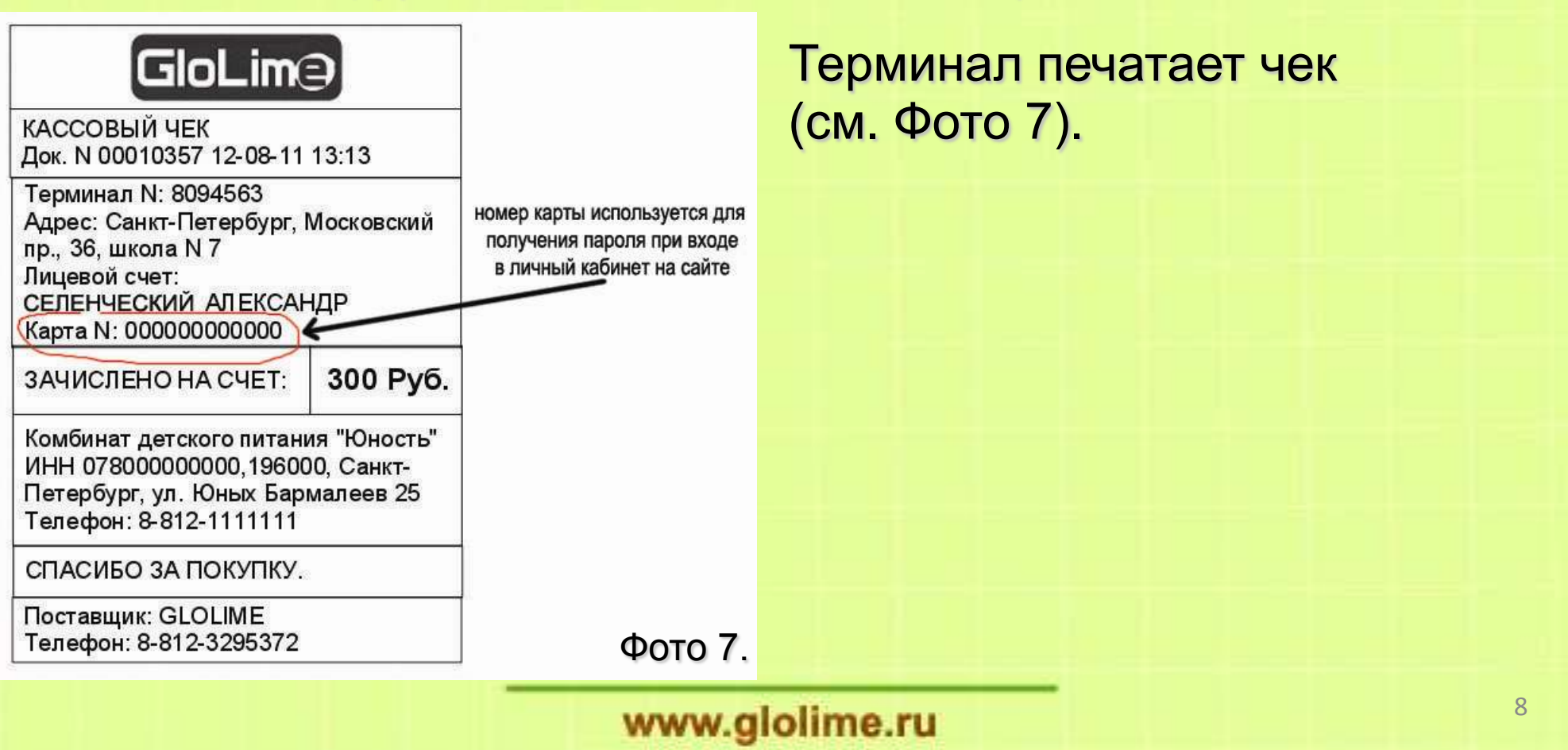

### 5. ПОЛУЧЕНИЕ ОТЧЕТОВ.

Находясь в режиме личного кабинета (см.п.3)., Вы можете получить отчеты о расходовании денег с лицевого счета. Для получения отчетов, нажмите кнопку "Отчеты".

GloLime

На открывшемся экране терминала, Вам будет предложено выбрать, за какой период Вы хотите получить отчет: день, неделю, месяц, нажмите соответствующую кнопку (см. Фото 8).

| НА ГЛАВНУЮ                                                                                                    | GloLim@                     | на главную                                                           | Glo                                             | Lim@ |
|----------------------------------------------------------------------------------------------------|-----------------------------|----------------------------------------------------------------------|-------------------------------------------------|------|
| ИВАНОВ2 ИВАН,<br>Карта №1D5F41AD<br>Баланс буфет: 1938 рублей 0 коп.<br>Баланс горячее: 334 рублей 0 коп.<br>Для изменения пароля нажмите сида<br>Для изменения пароля нажмите сида<br>Для изменения пароля нажмите сида<br>Для изменения пароля нажмите сида<br>Месяц |                             | День В<br>Раска<br>авта\арсни Нанненование Цена <sup>Коо</sup> Сунна | Неделя Месяц<br>Виссение<br>Дата Виссения сунна | *    |
| Вас обслуживает Конбинат социального литания:                                                                                                    | Фото 8.                     | Вас обслуживает Конбинат социального питания:                        | Φοτ                                             | o 9. |
| la экране терминала по                                                                                                    | оявится отчет<br>www.glolim | <sup>с</sup> (см. Фото 9).<br><mark>е.ru</mark>                      |                                                 | 9    |

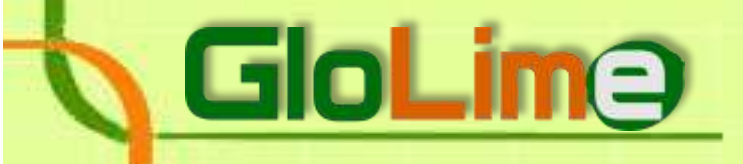

### 6. ЗАМЕНА КАРТЫ.

#### Родителям.

В случае потери карты или ее поломки, ребенку необходимо подойти к ответственному по питанию или учителю и попросить активировать резервную карту из комплекта.

ВНИМАНИЕ! При замене карты с лицевого счета удерживается 100 руб. (см. Фото 10).

Если карта нашлась, ее можно сдать. В этом случае, при повторной замене карты, деньги будут удержаны, но в течении 24 часов возвращены на счет в размере 100 руб.

Факт получения найденной карты смотрите в разделе «Личный кабинет для родителей» на сайте www.glolime.ru

Вопросы можете задавать:

- ✓ по телефону «горячей линии»: +7 804 333 45 24;
- ✓ на форуме сайта разработчика.

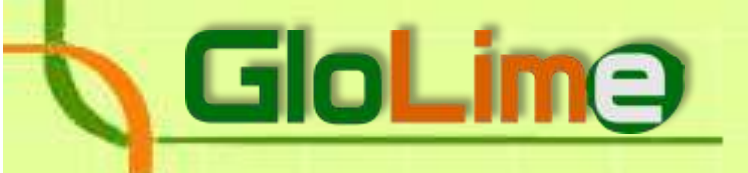

Уважаемые родители!

Просим объяснить Вашему ребенку, что в буфете или у окна раздачи обязательно находится информационный дисплей (см. Фото 11).

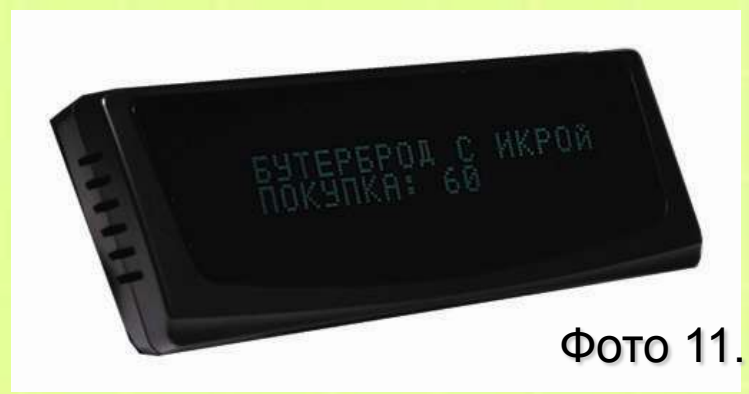

На дисплее отображается информация, за какие блюда работник буфета или окна раздачи будет списывать оплату с лицевого счета и итоговая сумма.

ОБРАТИТЕ ВНИМАНИЕ! Школьник сам подтверждает оплату, поднеся карту к считывателю, только после этого, указанная на дисплее сумма списывается с его счета.

Настоятельно просим Вас уделить этому особое внимание и разъяснить Вашему ребенку!

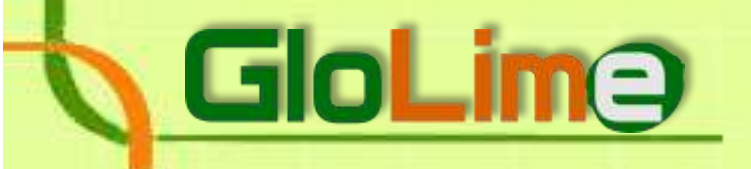

#### Ответственному по питанию.

Ответственный по питанию или классный руководитель подносит свою карту к считывателю терминала. На экране появляется значок с изображением карт (см. Фото 3).

Нажмите на этот значок, на платежном терминале появится экран (см. Фото 10). Поднесите карту ученика, которую надо активировать к считывателю терминала. После того, как система распознает новую карту, появится экран (см. Фото 12).

| на главную                                                                                                    | GloLim@                                                      | НА ГЛАВНУЮ                                      | GloLim@  |
|----------------------------------------------------------------------------------------------------|--------------------------------------------------------------|-------------------------------------------------|----------|
| Винналие! Будет антивирована р<br>Со счета будет списано<br>ал новую резервную<br>Для продолжения поднесите<br>к считыватели | реворвная жарта.<br>100 рублей<br>карту!<br>новую жарту<br>ю | Карта услевно активирована.                     |          |
| OTMEHA                                                                                                    |                                                              |                                                 |          |
| с абслужнаан Канблаат гациального патания;                                                                                   | Фото 10.                                                     | Bac of crystation Residence counterers retained | Фото 12. |
|                                                                                                    |                                                              | www.glolime.ru                                  |          |

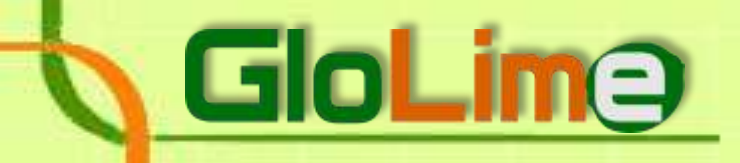

Если активированная карта не будет распознана сервером, на экране терминала появится сообщение (см. Фото 13).

| НА ГЛАВНУЮ<br>Неверная карта.<br>Карта не активирова | GioLim@  |  |
|------------------------------------------------------|----------|--|
| Вас обслуживает Комбинат социального питания:        | Фото 13. |  |
| www.glolime                                          | e.ru     |  |

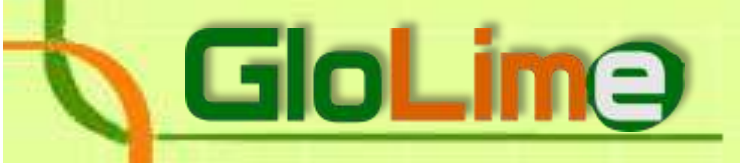

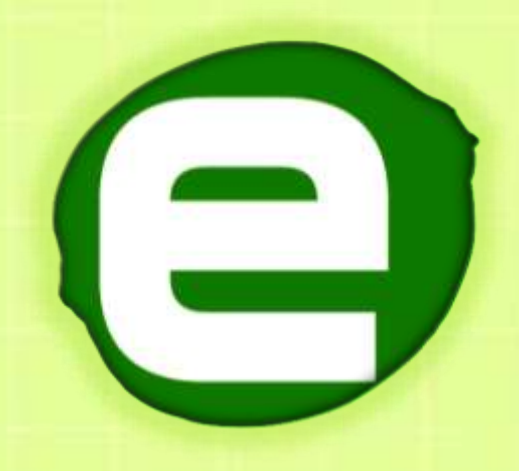

ООО «Глолайм» Санкт-Петербург, Детский пер. д. 5 8-812- 334-93-84 горячая линия: 8-804-333-45-24 e-mail: info@glolime.com